## **Change Your Username**

## A Step-by-Step Guide

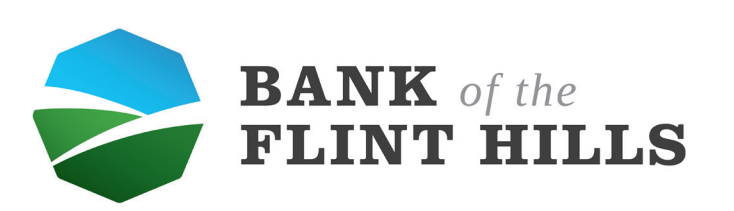

To change your username, first locate your profile -📚 Dashboard - Bank of the Flint Hill: 🗙 🕂 Ø C 🔒 secure.bankflinthills.com \varTheta Gu., ~  $\rightarrow$ BANK of the FLINT HILLS Hi, Michael Dashboard Accounts Messages 0 Scotts Supplys LLC Savings x9257 Checking x5958 \$6.90 Available \$1.48 Available C Accounts ♂ Transfers S Payments .→ Remote deposits ⑦ Support Deposit checks ... BANK of the FLINT HILLS Checking (x5958) Accepted \$35.00 May 5 (i) Info 囤 S Call Message See more Payments ... 囤 ... Messages Denise May 8 S Pay a bill کر Pay a person IS Bill Pay Center Carly 2 That May 8 ave a... the Bank of the Flint Hills chat \$ May 8 a wo... Carly, Keel No recent payments View all Transfers .... Q ... Transactions ? Michael Aake a transfer ~ TRANSFER FROM X9257 TO X8600 +\$1.36

To go to your profile, select your profile image and choose "Profile" in the drop-down -

| Dashboard · Bank of the Flint Hill × +                          |                                                                                                    | - 0 ×                  |
|-----------------------------------------------------------------|----------------------------------------------------------------------------------------------------|------------------------|
| ← → C 🔒 secure.bankflinthills.c                                 | Sm                                                                                                    | 🕒 Gu) 🗄                |
| BANK of the<br>FLINT HILLS                                      |                                                                                                    |                        |
| 🗄 Dashboard                                                     | Hi, Michael                                                                                                    |                        |
| 🖂 Messages 🛛 🕹                                                  | Accounts                                                                                                    | Profile                |
| C Accounts                                                      | Checking \$6.90 Savings \$1.48 Scotts Supplys LL ⑦<br>x5958 Available x9257 Available x9600                                                                                                    | Support                |
|                                                                 | *                                                                                                    | Settings               |
| S Payments                                                      | こ こ こ こ こ こ こ こ こ こ こ こ こ こ こ こ こ こ                                                                                                    | Sign out               |
| .↓ Remote deposits                                              |                                                                                                    |                        |
| ⑦ Support                                                       | Deposit checks<br>Checking (x5958) S35.00 S35.00                                                                                                    | .s                     |
|                                                                 | Accepted May 5 & El<br>See more Call Message                                                                                                    | ()<br>Info             |
|                                                                 | Massanae 🗉 Payments                                                                                                    |                        |
|                                                                 | Denise     Orise     Oris     Orise     Orise     Orise     Orise     Orise     Orise | ISI<br>Bill Pay Center |
|                                                                 | <ul> <li>Carly</li> <li>May 8</li> <li>Trank you for using the Bank of the Flint Hills chat support! I hope you have a</li> </ul>                                                                                                    |                        |
|                                                                 | Carty, Keely May 8<br>Thank you for using the Bank of the Flint Hills chat support I hope you have a wo                                                                                                    |                        |
|                                                                 | View all                                                                                                    |                        |
|                                                                 | Transactions Q Transfers                                                                                                    |                        |
| Michael v<br>https://secure.bankflinthills.com/settings/profile | TRANSFER FROM X9257 TO X8600 +\$1.36                                                                                                    |                        |

This is your profile. From here, locate and select "Security" in the left pop-up menu

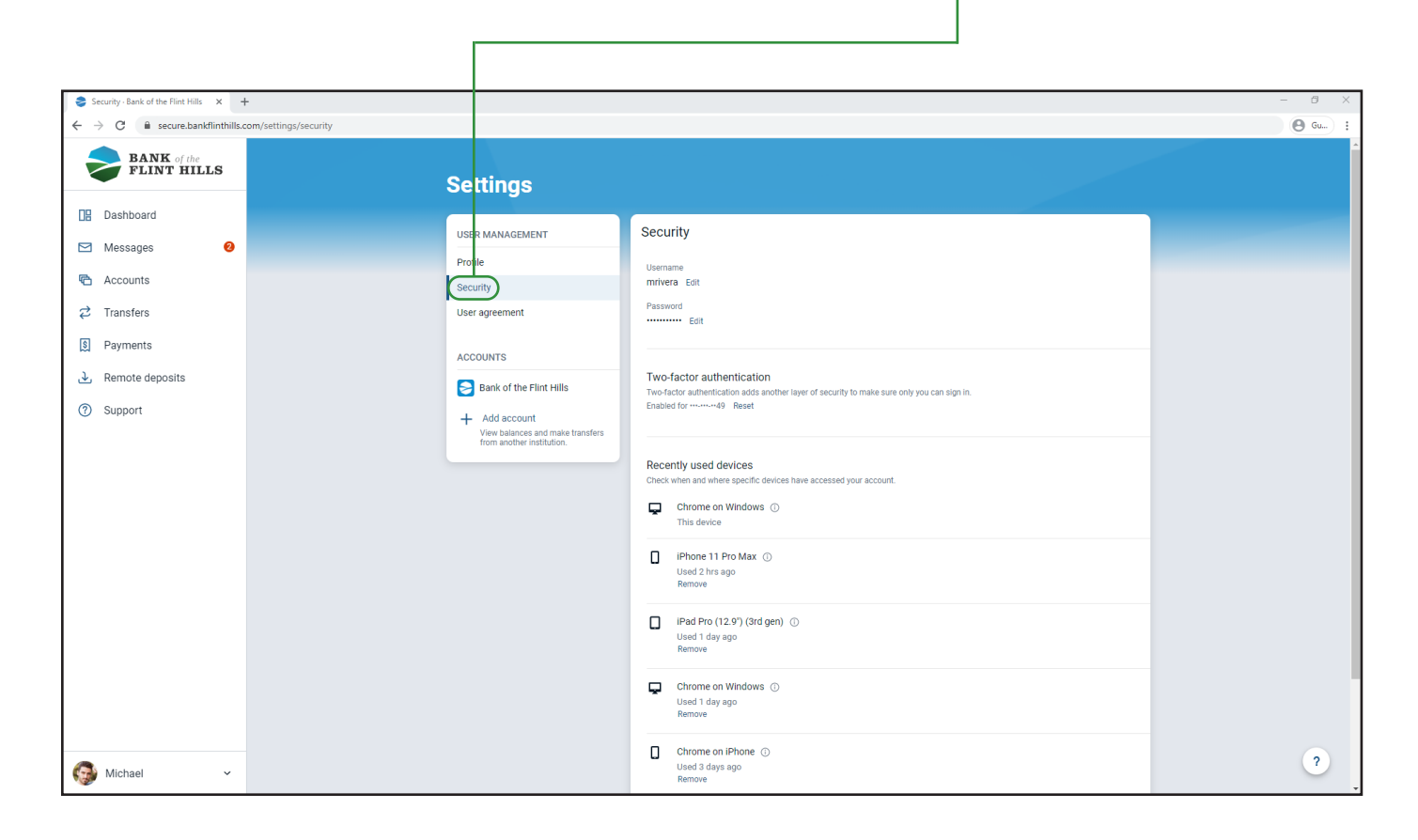

## From here, locate your username and select "Edit" -

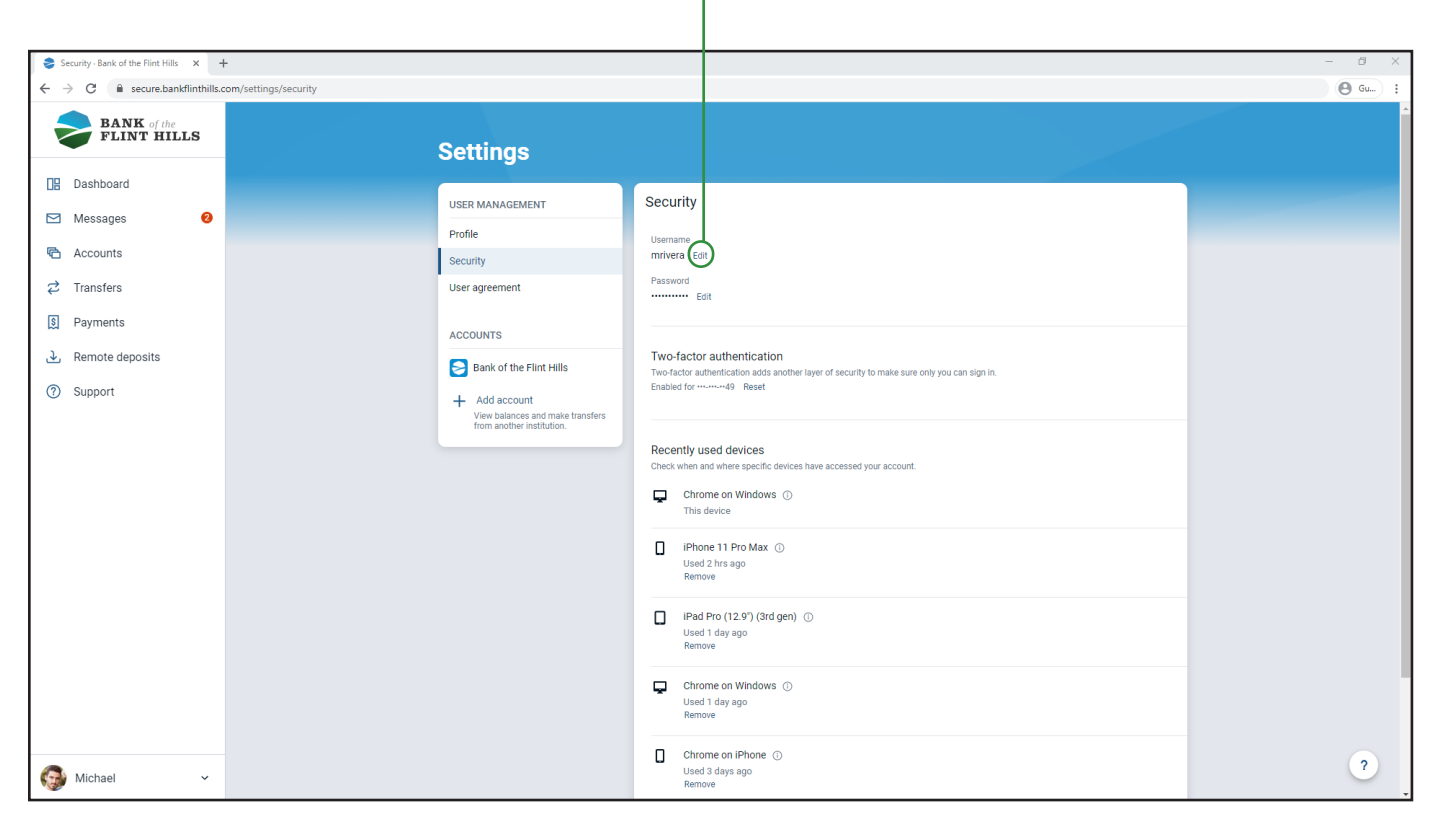

Before you continue, you must enter your online banking password to ensure your security and safety

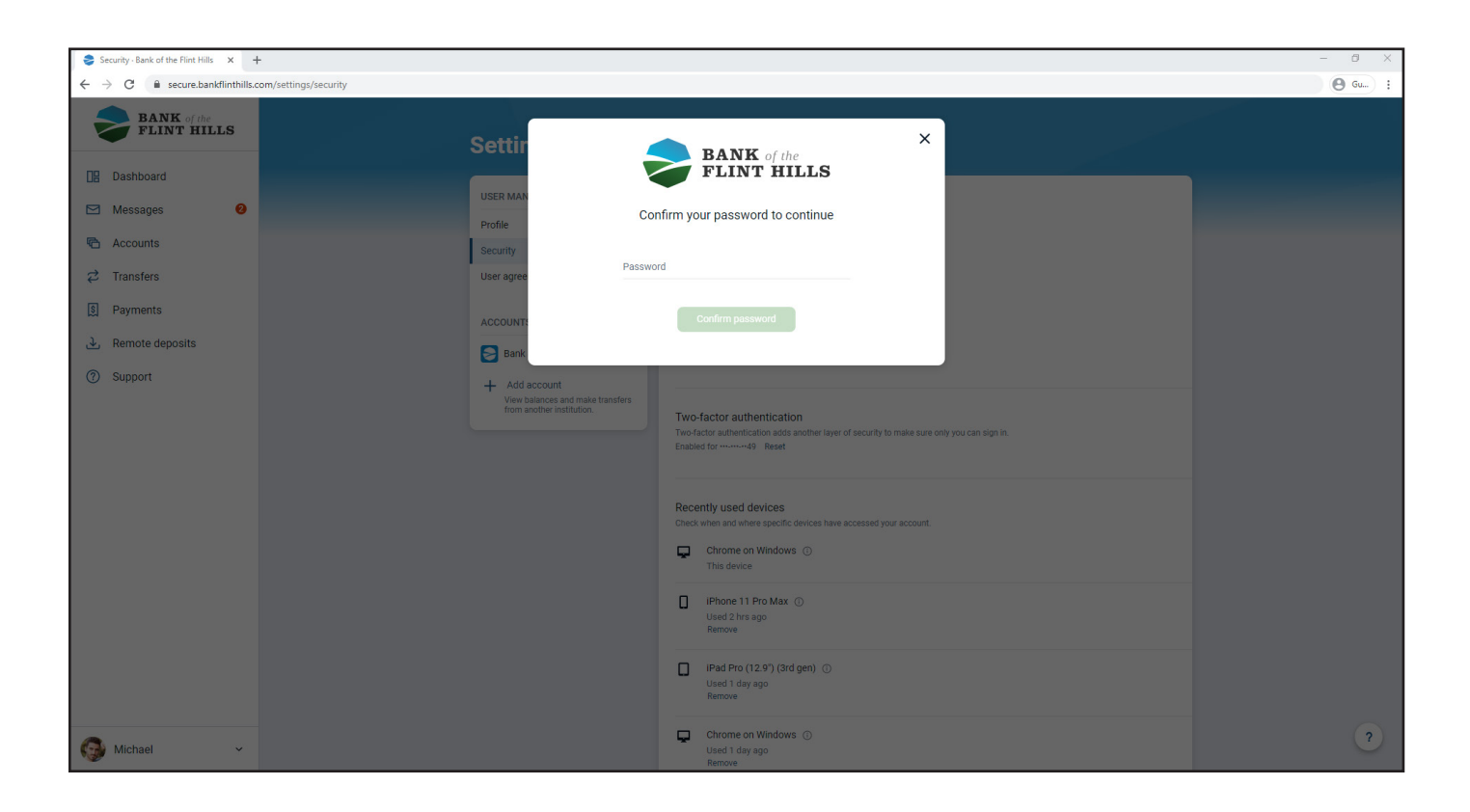

From here, enter a new username you would like to us. It will read "Validating" while it loads

| Security · Bank of the Flint Hills × -                              |                           |                                                                                                    | – Ø ×  |
|---------------------------------------------------------------------|---------------------------|----------------------------------------------------------------------------------------------------|--------|
| $\leftrightarrow$ $\rightarrow$ C $\hat{e}$ secure.bankflinthills.c | om/settings/security      |                                                                                                    | 🕒 Gu : |
| BANK of the<br>FLINT HILLS                                          | Settings                  |                                                                                                    | Â      |
| Dashboard                                                           | USER MANAGEMENT           | Security                                                                                                    |        |
| 🖂 Messages 🛛 🥹                                                      | Profile                   |                                                                                                    |        |
| Counts                                                              | Security                  | Validating<br>mrivera3                                                                                                 |        |
| 🔁 Transfers                                                         | User agreement            | Show rules                                                                                                    |        |
| S Payments                                                          | ACCOUNTS                  | Cancel Save                                                                                                    |        |
| .→ Remote deposits                                                  | Bank of the Flint Hills   | Password Edit                                                                                                    |        |
| ③ Support                                                           | + Add account             |                                                                                                    |        |
|                                                                     | from another institution. | Two-factor authentication<br>Two-factor authentication adds another laws of security to make sure only you can sign in |        |
|                                                                     |                           | Enabled for mammed9 Reset                                                                                              |        |
|                                                                     |                           | Recently used devices                                                                                                  |        |
|                                                                     |                           | Check when and wheel specific devices have accessed your account.  Chrome on Windows ①                                 |        |
|                                                                     |                           | This device                                                                                                    |        |
|                                                                     |                           | Chrome on Mac OS ()<br>Used 10 mins ago<br>Remove                                                                      |        |
|                                                                     |                           | iPhone 11 Pro Max ①                                                                                                    |        |
|                                                                     |                           | Used 15 mins ago<br>Remove                                                                                             |        |
| Michael ~                                                           |                           | iPad Pro (12.9') (3rd gen) ①<br>Used 1 day ago                                                                         | ?      |
| <b>W</b>                                                            |                           | Remove                                                                                                    |        |

| Security - Bank of the Flint Hills × -                      | ÷                                                                              |                                                                                                    | - 0 ×  |
|-------------------------------------------------------------|--------------------------------------------------------------------------------|----------------------------------------------------------------------------------------------------|--------|
| $\leftrightarrow$ $\rightarrow$ C $$ secure.bankflinthills. | com/settings/security                                                          |                                                                                                    | 🕒 Gu : |
| BANK of the<br>FLINT HILLS                                  | Settings                                                                       |                                                                                                    |        |
| Dashboard                                                   | USER MANAGEMENT                                                                | Security                                                                                                    |        |
| 🖂 Messages 🛛 🛛 🛛                                            | Profile                                                                        |                                                                                                    |        |
| C Accounts                                                  | Security                                                                       | Username<br>marívera                                                                                                    |        |
| ₽ Transfers                                                 | User agreement                                                                 | Show rules                                                                                                    |        |
| 😫 Payments                                                  | ACCOUNTS                                                                       | Cancel Save                                                                                                    |        |
| رکی Remote deposits                                         | Bank of the Flint Hills                                                        | Password Edit                                                                                                    |        |
| (?) Support                                                 | + Add account<br>View balances and make transfers<br>from another institution. | Two-factor authentication<br>Two factor authentication adds another layer of security to make sure only you can sign in.<br>Enabled for monod9 Reset |        |
|                                                             |                                                                                | Recently used devices       Check when and where specific devices have accessed your account.         Image: Chrome on Windows ⊙       This device   |        |
|                                                             |                                                                                | Chrome on Mac OS ①<br>Used 10 mins ago<br>Remove                                                                                                    |        |
|                                                             |                                                                                | IPhone 11 Pro Max ①<br>Used 15 mins ago<br>Remove                                                                                                    |        |
| 🚱 Michael 🗸 🗸                                               |                                                                                | ☐ IPad Pro (12.9') (3rd gen) ⊙<br>Used 1 day ago<br>Remove                                                                                           | ?      |

After selecting Save, you will receive a gray notification in the bottom left-hand corner of the screen informing you that your username has been updated.

| 📚 Security - Sank of the Filter Hills X +                    |                                                   |                                                                                                    |        |  |
|--------------------------------------------------------------|---------------------------------------------------|----------------------------------------------------------------------------------------------------|--------|--|
| $\leftrightarrow$ $\rightarrow$ C $$ secure.bankflinthills.c | om/settings/security                              |                                                                                                    | 🕒 Gu 🗄 |  |
| BANK of the<br>FLINT HILLS                                   | Settings                                          |                                                                                                    |        |  |
| Dashboard                                                    | USER MANAGEMENT                                   | Security                                                                                                    |        |  |
| 🗠 Messages 🥹                                                 | Profile                                           | Username                                                                                                    |        |  |
| C Accounts                                                   | Security                                          | marivera Edit                                                                                                    |        |  |
| ♂ Transfers                                                  | User agreement                                    | Password                                                                                                    |        |  |
| 🛐 Payments                                                   | ACCOUNTS                                          |                                                                                                    |        |  |
| . → Remote deposits                                          | Bank of the Flint Hills                           | Two-factor authentication<br>Two-factor authentication adds another layer of security to make sure only you can sign in.     |        |  |
| ③ Support                                                    | + Add account<br>View balances and make transfers | Enabled for ·······49 Reset                                                                                                  |        |  |
|                                                              |                                                   | Recently used devices                                                                                                    |        |  |
|                                                              |                                                   | Check when and where specific devices nave accessed your account.           Image: Chrome on Windows ①           This device |        |  |
|                                                              |                                                   | Chrome on Mac OS ①<br>Used 10 mins ago<br>Remove                                                                             |        |  |
|                                                              |                                                   | □ IPhone 11 Pro Max ①<br>Used 15 mins ago<br>Remove                                                                          |        |  |
|                                                              |                                                   | ☐ iPad Pro (12.9°) (3rd gen) ③<br>Used 1 day ago<br>Remove                                                                   |        |  |
| G Michael ~                                                  | Your username was updated successfully.           | Chrome on Windows ①<br>Used 1 day ago<br>Remove                                                                              | ?      |  |

Once your new username is listed, select "Save"

When your username is updated, you will receive an email confirming this change.

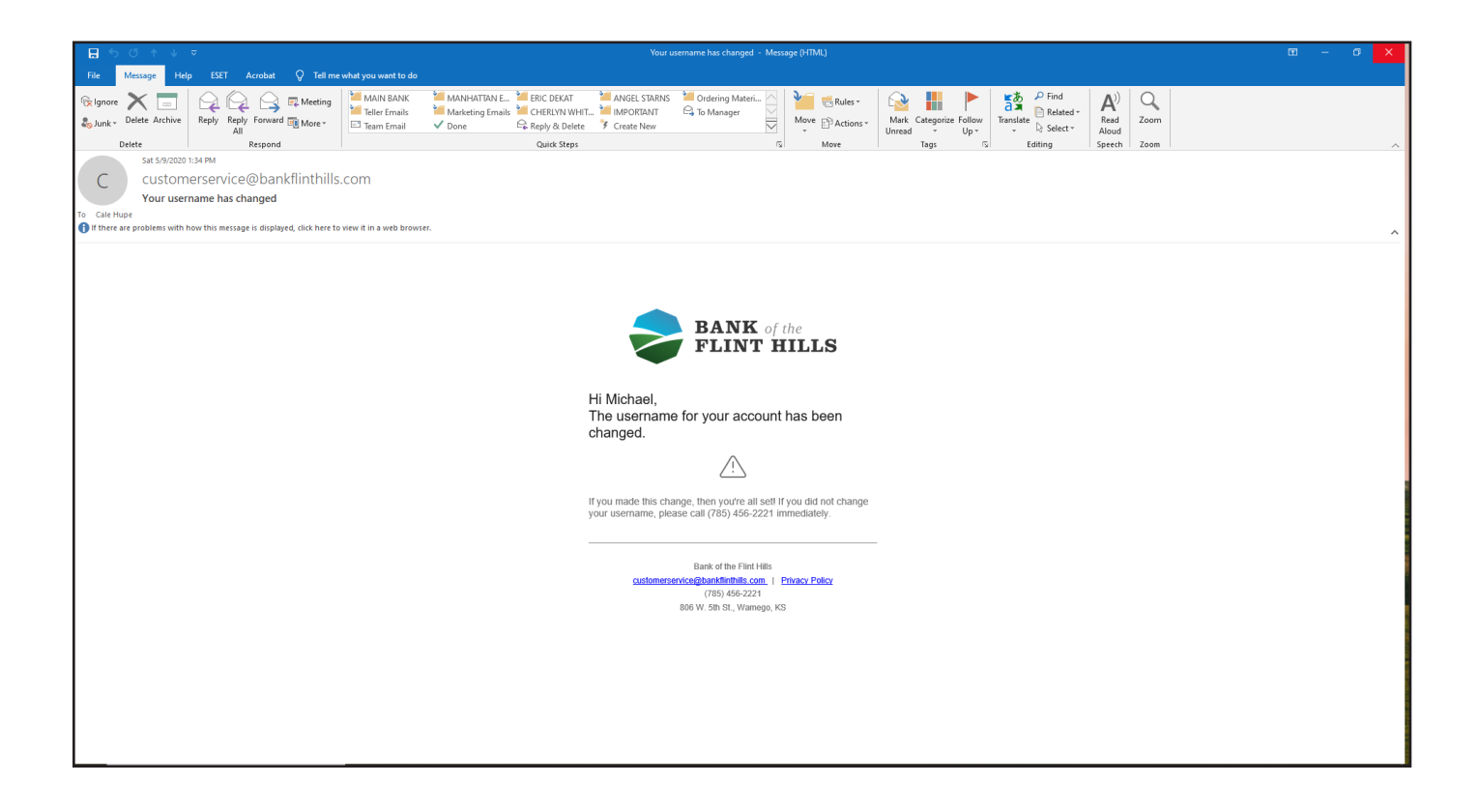